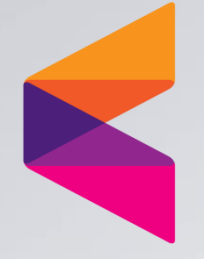

## 가맹점관리자 간편인증 로그인 안내

KG 이니시스

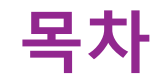

### 1. 간편인증 등록/삭제

1-1 간편인증 등록 1-2 간편인증 삭제

### 2. 간편인증 로그인

2-1 간편인증 로그인 2-2 참고사항

# 1. 간편인증 등록/삭제

1-1. 간편인증 등록 1-2. 간편인증 삭제

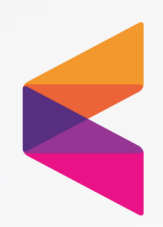

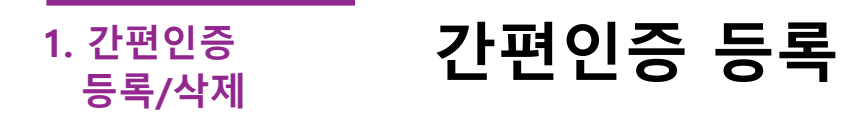

### 1단계 간편인증 등록 화면

■간편인증 로그인 사용을 원하시는 경우 간편인증을 사용하실 MID 또는 서브ID 로그인 후 간편인증 등록을 진행하셔야 합니다.

■등록메뉴 : 상점정보 > ID관리 > 간편인증 등록

|                                                           |          |                      |                                     |                                 |                             | (곳);              | 베이지이니시스 (INIpayTest) | 정보수정                     | 로그아웃 🗘   | 스킨설경      | 🚖 즐겨찾기 | e oloiniț |
|-----------------------------------------------------------|----------|----------------------|-------------------------------------|---------------------------------|-----------------------------|-------------------|----------------------|--------------------------|----------|-----------|--------|-----------|
| KG이니시스                                                    | 상점정보     | 거래내역                 | 정산/세금계산서                            | 부가서비스                           | 고객지원                        | 변경/추가             | 쇼핑트렌드 👬              | <mark>्रि</mark><br>अडकग |          |           |        |           |
| 🕂 마이메뉴 🛛 🚿                                                |          |                      |                                     |                                 |                             |                   |                      |                          |          |           |        |           |
| < 상점정보                                                    | ID관리     |                      | 간편인증 등록                             |                                 |                             |                   |                      |                          |          |           | 동영상TIP | Manua     |
| ◎ 계약정보                                                    |          |                      |                                     |                                 |                             |                   |                      |                          |          |           |        |           |
| ◎ ID관리                                                    |          | 7171017.0            |                                     |                                 |                             |                   |                      |                          |          |           |        |           |
| · 인증서 등록                                                  |          | 간편인증을                | 동한 로그인 서비스를 제공받                     | 으시기 위하며 간편인증                    | 서 등록을 해주세요.                 |                   |                      |                          |          |           |        |           |
| - <u>간편인증 등록</u>                                          | <b>4</b> | 1, 간편 인증             | 서 등록은 MID 및 하위 서브                   | ID만 등록 가능합니다.((                 | GID 등록불가)                   |                   |                      |                          |          |           |        |           |
| • 로그인 추가 인증 등록(휴대폰)                                       |          | 2, 정보보안              | 을 위해 인증서 삭제는 등록한                    | · 본인 및 상점 대표자만                  | 삭제 가능합니다.                   |                   |                      |                          |          |           |        |           |
| <ul> <li>로그인 추가 인증 등록(이메일)</li> </ul>                     |          | 3, 등록한 인<br>4 최종 등록  | 증서는 삭제 이전까지 영구적<br>차 제휴나 가려 언어 이름다. | [으로 사용 가능하오니,<br>드로 이호 정돼 제휴 나무 | 퇴사 등 기타 사유로<br>L 토차 로그이에 가느 | 담당자가 변경될 경<br>하니다 | 우 필히 인증서 삭제 바랍니다     |                          |          |           |        |           |
| ◎ 서브ID 관리                                                 |          | 4, 피오 등의<br>5, 인증서 등 | 은 세용지 된던 값이 단당지<br>록, 삭제 기능은 간편인증 진 | 등록 이후 근세 제품시설<br>행 후 처리 가능합니다.  | 1257375415                  | 299.              |                      |                          |          | =         | =1     |           |
| • 비밀번호 변경                                                 |          |                      |                                     |                                 |                             | ^                 |                      |                          |          | 글         | 딕      |           |
| @ 214131214121                                            |          |                      |                                     |                                 |                             |                   |                      |                          |          | 0171      |        |           |
| ♥ 영안개최면영                                                  |          |                      |                                     |                                 |                             |                   |                      |                          |          | 민증사       | 1 등폭   |           |
| <ul> <li>장선계최인영</li> <li>기맹점수수료</li> </ul>                |          |                      |                                     |                                 |                             |                   |                      |                          | <u> </u> |           |        |           |
| <ul> <li>정전계호전경</li> <li>기맹점수수료</li> <li>결제창설정</li> </ul> |          |                      |                                     |                                 |                             |                   |                      |                          |          | • • • • • |        | _         |

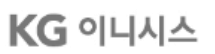

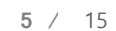

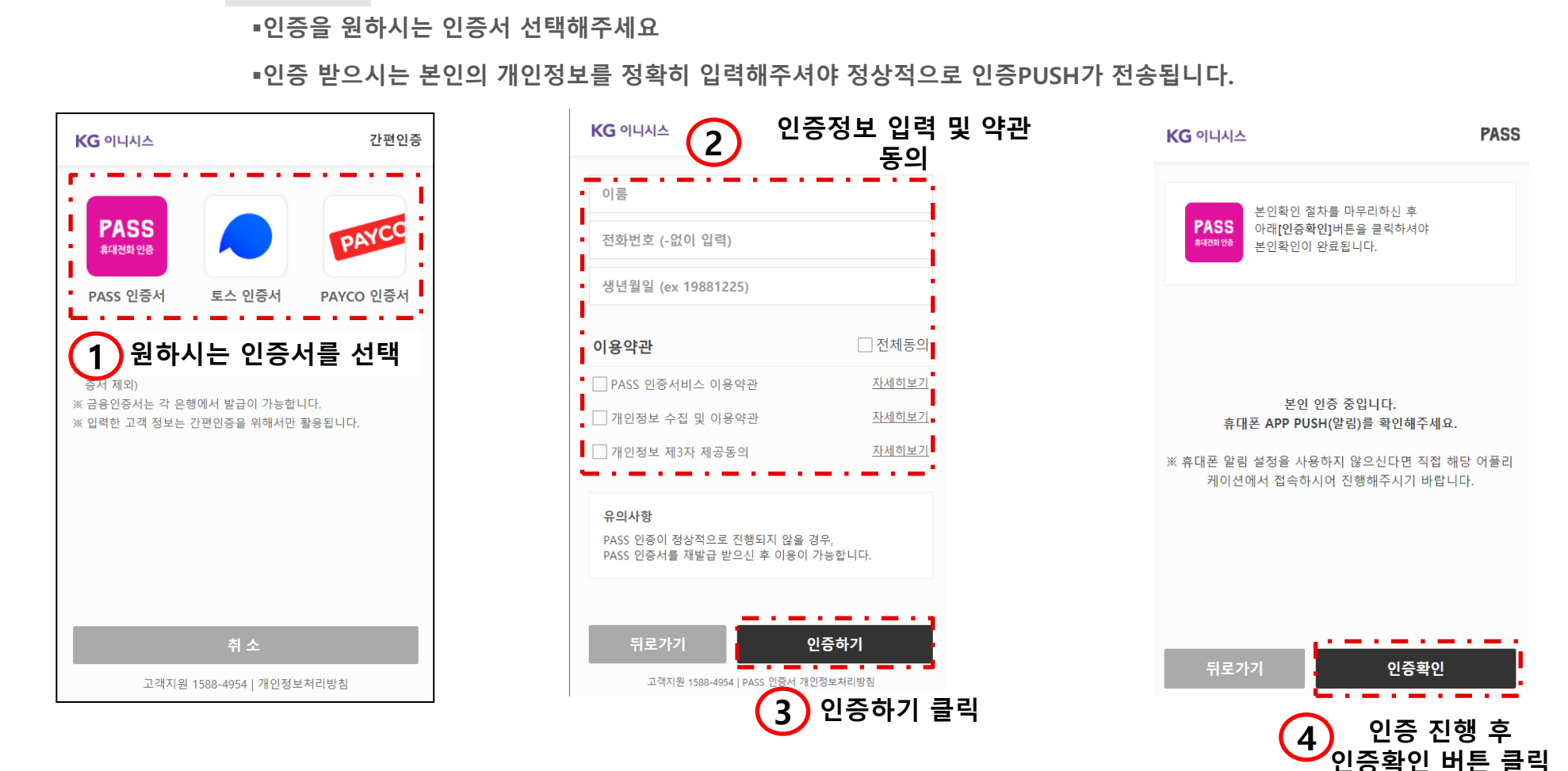

\_\_\_\_\_\_ 1. 간편인증 등록/삭제

2단계

간편인증 등록

간편인증 정보 입력

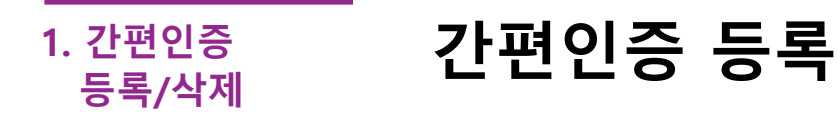

### 3단계 인증서별 본인인증 진행

■인증서(패스,토스,페이코) 별 진행 화면 입니다. 인증정보 입력 후 아래의 화면과 같이 인증 PUSH가 전송됩니다.

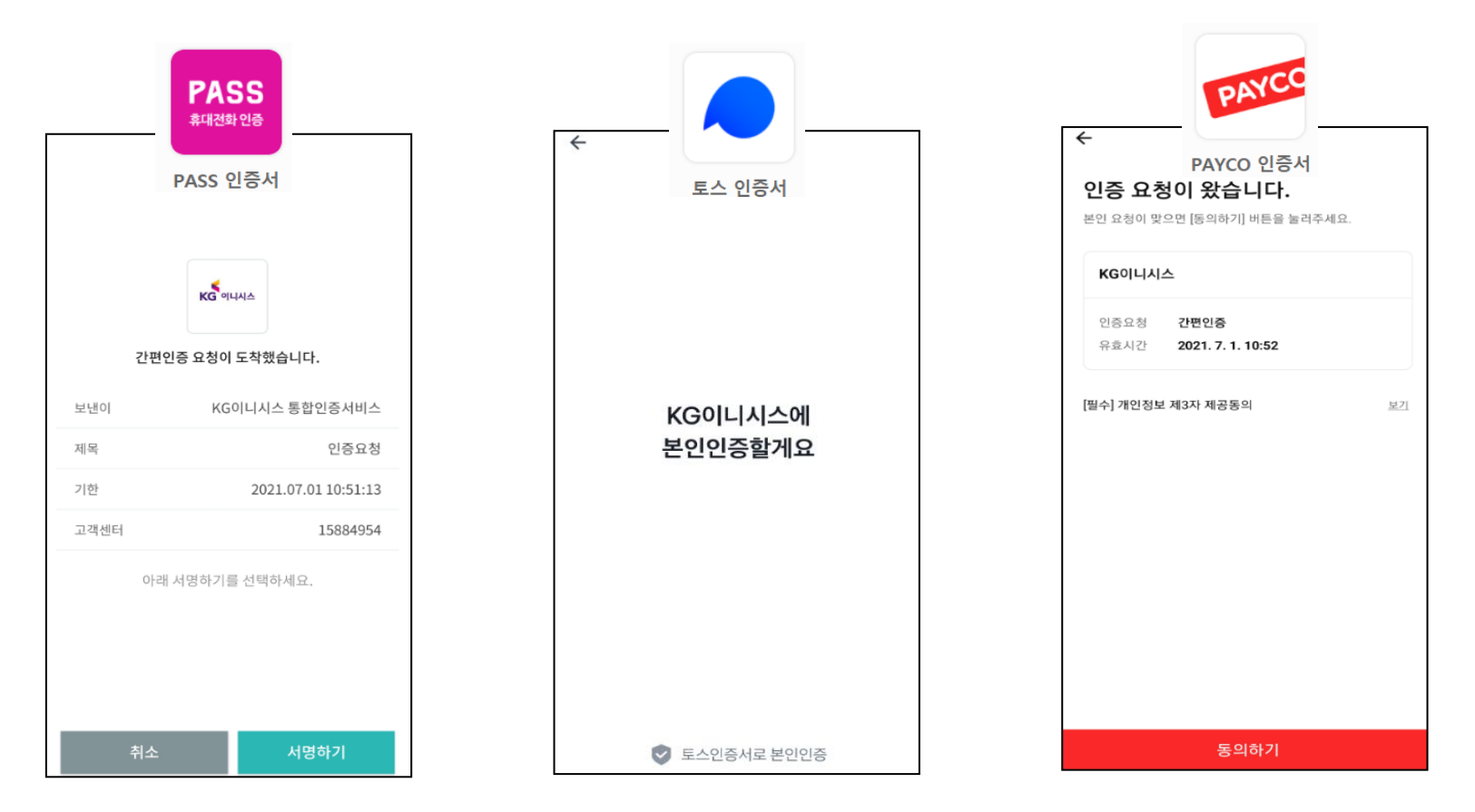

### **KG** 이니시스

1. 간편인증 등록/삭제

PASS

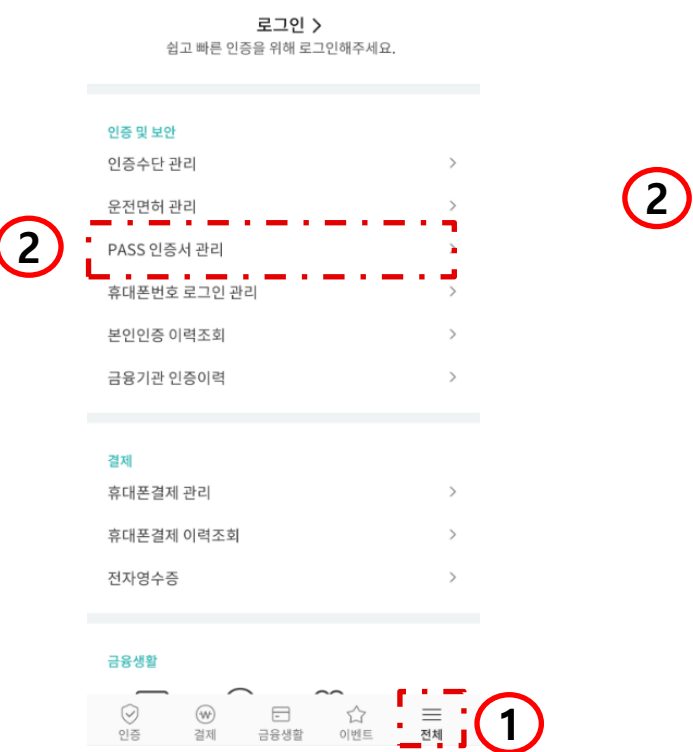

3-1단계

패스

간편인증 등록

인증서 확인방법

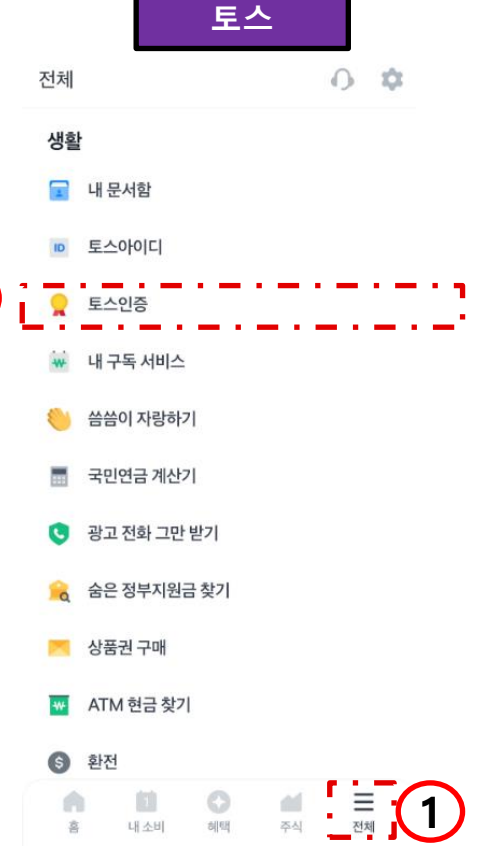

■미등록 인증서 오류가 호출 될 경우 각 인증사별 앱을 통해 인증서 발급여부 확인 바랍니다.

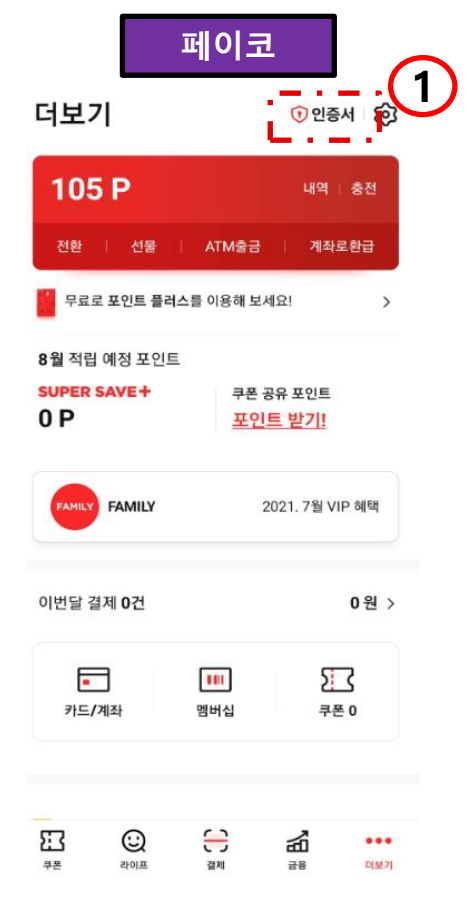

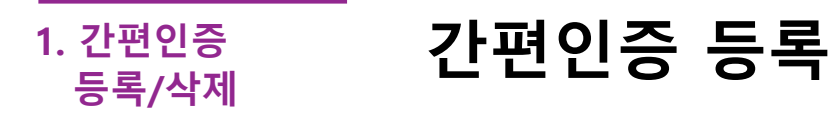

### 4단계 인증완료 화면

■1~3단계의 인증 등록을 마치시면, 아래와 같이 인증정보가 등록됩니다.

■동일인의 정보일 경우, 등록된 제휴사 이외의 제휴사 인증서를 통해서도 로그인이 가능합니다.

■등록된 인증정보는 영구 보전되오니, 삭제가 필요한 경우 필히 삭제 진행 바랍니다.

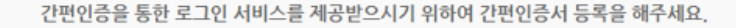

1. 간편 인증서 등록은 MID 및 하위 서브ID만 등록 가능합니다.(GID 등록불가)

- 2. 정보보안을 위해 인증서 삭제는 등록한 본인 및 상점 대표자만 삭제 가능합니다.
- 3. 등록한 인증서는 삭제 이전까지 영구적으로 사용 가능하오니, 퇴사 등 기타 사유로 담당자가 변경될 경우 필히 인증서 삭제 바랍니다.
- 4. 최초 등록한 제휴사 관련 없이 인증서 등록 이후 전체 제휴사를 통한 로그인이 가능합니다.
- 5. 인증서 등록, 삭제 기능은 간편인증 진행 후 처리 가능합니다.

| 등록일자       | 서브ID | 이름  | 생년월일       | 제휴사정보 | 시작일자       | 종료일자       | 삭제 |
|------------|------|-----|------------|-------|------------|------------|----|
| 2021-07-01 |      | 홍*동 | 1980-01-01 | ΡΑΥCΟ | 2021-07-01 | 9999-99-99 | 삭제 |

**^** 

인증서 등록

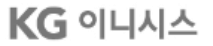

1. 간편인증 등록/삭제

■ MID를 통한 간편인증 등록시 서브ID 필드는 공란 처리됩니다.

■ 서브ID를 사용하시는 가맹점의 경우 각 서브ID마다 간편인증 등록을 진행하셔야 합니다.

| 등록일자       | 서브ID  | 이름          | 생년월일       | 제휴사정보 | 시작일자       | 종료일자       | 삭제 |
|------------|-------|-------------|------------|-------|------------|------------|----|
| 2021-07-01 | Test1 | 홍*동         | 1980-01-01 | PAYCO | 2021-07-01 | 9999-99-99 | 삭제 |
|            |       |             |            |       |            |            |    |
|            |       |             |            |       |            |            |    |
| 등록일자       | 서브ID  | 이름          | 생년월일       | 제휴사정보 | 시작일자       | 종료일자       | 삭제 |
| 2021-07-01 |       | <u>홍</u> *동 | 1980-01-01 | PAYCO | 2021-07-01 | 9999-99-99 | 삭제 |
|            | '     |             |            |       |            |            |    |

**^** 

5. 인증서 등록, 삭제 기능은 간편인증 진행 후 처리 가능합니다.

4-1단계

4. 최초 등록한 제휴사 관련 없이 인증서 등록 이후 전체 제휴사를 통한 로그인이 가능합니다.

3. 등록한 인증서는 삭제 이전까지 영구적으로 사용 가능하오니, 퇴사 등 기타 사유로 담당자가 변경될 경우 필히 인증서 삭제 바랍니다.

■서브ID를 사용하시는 가맹점의 경우 각 서브ID 마다 간편인증 등록을 진행하셔야 합니다.

2. 정보보안을 위해 인증서 삭제는 등록한 본인 및 상점 대표자만 삭제 가능합니다.

간편인증을 통한 로그인 서비스를 제공받으시기 위하여 간편인증서 등록을 해주세요.

1. 간편 인증서 등록은 MID 및 하위 서브ID만 등록 가능합니다.(GID 등록불가)

서브ID

간편인증 등록

■MID를 통한 간편인증 등록시 서브ID 필드는 공란 처리됩니다.

인증서 등록

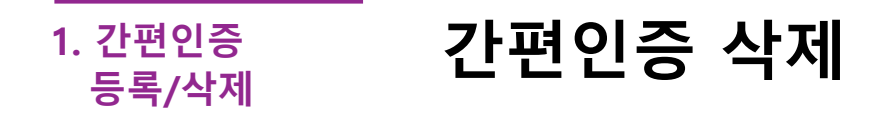

### 1단계 간편인증서 삭제 화면

■등록된 인증서 삭제를 원하시는 경우 등록화면과 동일한 메뉴를 통해 삭제가 가능합니다.

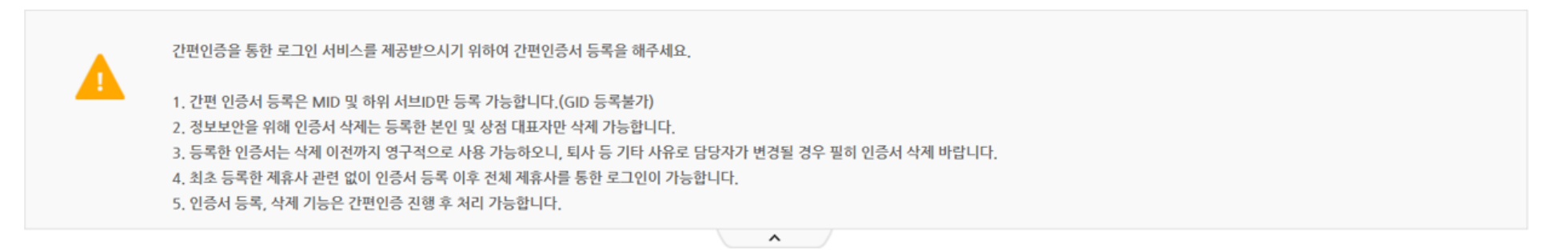

인증서 등록

| 등록일자       | 서브ID | 이름  | 생년월일       | 제휴사정보 | 시작일자       | 종료일자       | 삭제 | ., |
|------------|------|-----|------------|-------|------------|------------|----|----|
| 2021-07-01 |      | 홍*동 | 1980-01-01 | PAYCO | 2021-07-01 | 9999-99-99 | 삭제 |    |

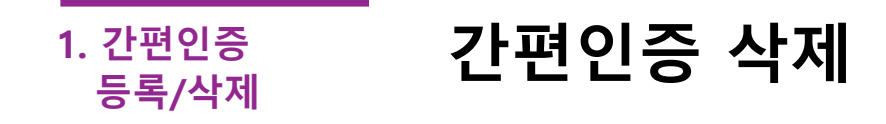

### 2단계 인증서 삭제를 위한 간편인증 진행

■삭제 대상자 본인 또는 이니시스에 등록된 대표자 정보를 통한 간편인증 시 인증서 삭제가 가능합니다.

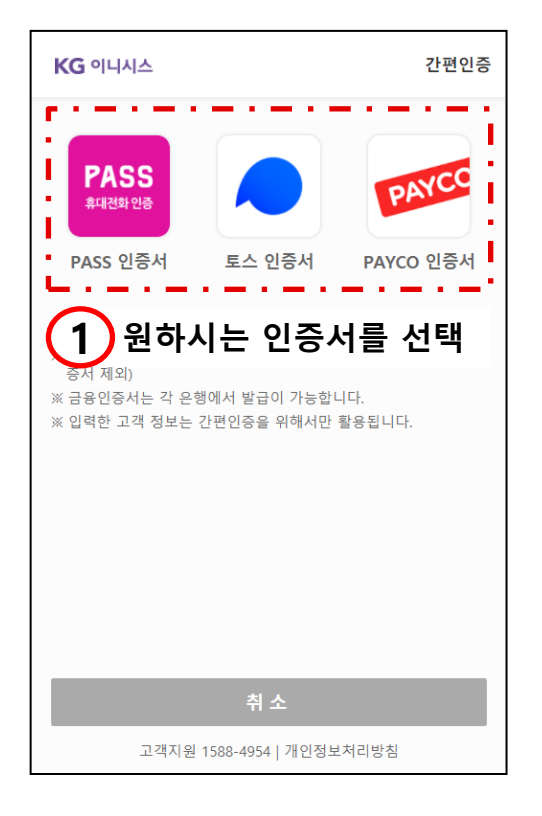

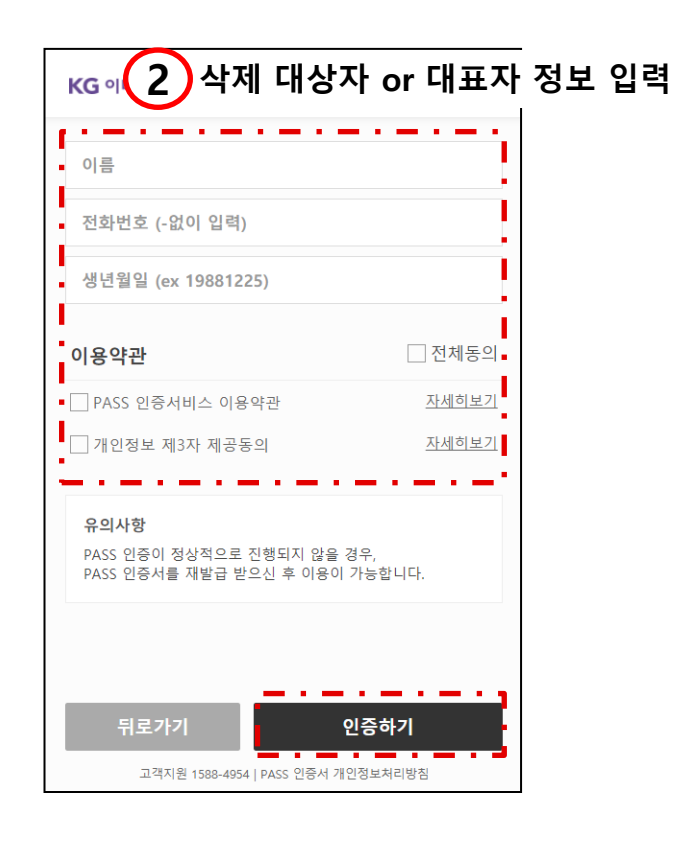

## 2. 간편인증 로그인

2-1. 간편인증 로그인 2-2. 참고사항

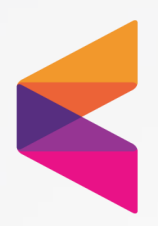

### 2. 간편인증 로그인 간편인증 로그인

### 1단계 간편인증을 통한 로그인 화면

■가맹점관리자 로그인 시 간편인증 버튼을 통해 로그인이 가능합니다.

■GID로그인의 경우 간편인증 사용이 불가합니다.

|                                |                                                |          |         |      | <b>KG</b> 이니시스                         |                               | 간편인령                  |
|--------------------------------|------------------------------------------------|----------|---------|------|----------------------------------------|-------------------------------|-----------------------|
| KG 이니시스   가맹                   | 점관리자                                           | 상당하기     | 패스워드 정책 | 즐겨찾기 | PASS<br>휴대전화 인증                        |                               | PAYCO                 |
| 🡤 이니시스 관리자시스템<br>GID/MID       | 에 오신것을 환영합니다.                                  |          |         |      | PASS 인증서                               | 토스 인증서                        | PAYCO 인증서             |
| Password                       | Korean V                                       |          |         |      | ※ 본인 명의의 인증서<br>※ 간편인증은 해당 인<br>증서 제외) | 로 본인 확인이 가능합<br>증서의 앱 설치 후 진형 | ·니다.<br>행 가능합니다. (금융인 |
| 로그인 공동                         | ·인증서 간편인증                                      |          |         |      | ※ 금융인승서는 각 은<br>※ 입력한 고객 정보는           | 행에서 발급이 가능합!<br>간편인증을 위해서만    | 니나.<br>활용됩니다.         |
| 아이디찾기   비밀번호<br>인증서 설치 파일 다운로드 | 1 로그 <b>클릭</b> =<br>- 1 인증서 <sub>관계 기</sub> 기드 |          |         |      |                                        |                               |                       |
|                                | Copyright 2016 INICIS. All Rights              | Reserved |         |      |                                        |                               |                       |
|                                |                                                |          |         |      |                                        |                               |                       |

### 2. 간편인증 로그인 간편인증 로그인

### 2단계 간편인증 진행 후 로그인 ID 선택 화면

■인증정보가 등록된 MID/서브ID의 리스트를 클릭하여 로그인이 가능합니다.

| MID가 등록된 화면 |            |        |          |       | 서므ID가 등복   | ·뇐 화면  |
|-------------|------------|--------|----------|-------|------------|--------|
| D선택         |            |        | ×        | MID선택 |            |        |
| 선택          | GID/MID    | Sub ID | <b>A</b> | 선택    | GID/MID    | Sub ID |
| 0           | INIpayTest |        |          | 0     | INIpayTest | Test1  |
|             |            |        |          |       |            |        |
|             |            |        |          |       |            |        |
|             |            |        |          |       |            |        |
|             |            |        |          |       |            |        |

### KG 이니시스

#### **15** / 15

이즈서 드로

### 등록한 인증서가 PAYCO일 경우 동일인의 경우 PASS, 토스 인증서를 통해서도 로그인 가능

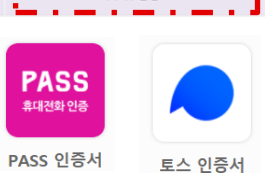

|            |     |     |            |       |            |            | 201101 |
|------------|-----|-----|------------|-------|------------|------------|--------|
| 등록일자       | 서비미 | 이름  | 생녀월일       | 제휴사정보 | 시작일자       | 종료일자       | 삭제     |
| 0121       |     | -18 | OLEE       |       |            | 0-21       | 1 4    |
| 2021-07-01 |     | 홍*동 | 1980-01-01 | PAYCO | 2021-07-01 | 9999-99-99 | 삭제     |

^

2. 정보보안을 위해 인증서 삭제는 등록한 본인 및 상점 대표자만 삭제 가능합니다. 3. 등록한 인증서는 삭제 이전까지 영구적으로 사용 가능하오니, 퇴사 등 기타 사유로 담당자가 변경될 경우 필히 인증서 삭제 바랍니다.

4. 최초 등록한 제휴사 관련 없이 인증서 등록 이후 전체 제휴사를 통한 로그인이 가능합니다.

5. 인증서 등록, 삭제 기능은 간편인증 진행 후 처리 가능합니다.

간편인증을 통한 로그인 서비스를 제공받으시기 위하여 간편인증서 등록을 해주세요.

1. 간편 인증서 등록은 MID 및 하위 서브ID만 등록 가능합니다.(GID 등록불가)

■등록된 제휴사 인증서가 상이할 경우에도, 동일인의 경우 타 인증서를 통한 로그인이 가능합니다.

#### 참고사항 2. 참고사항

참고사항

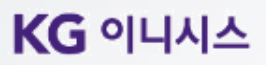

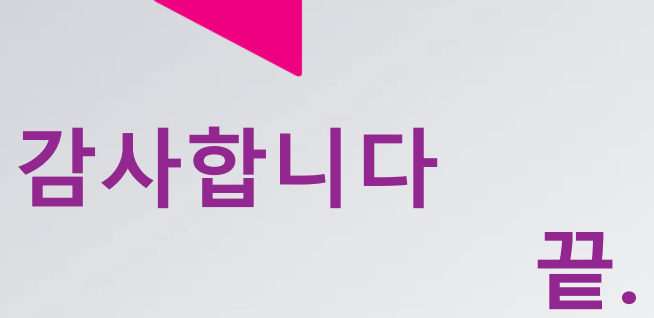